## **Order course room**

To order a course room in moodle, proceed as follows:

- 1. Log in with your university credentials.
- 2. Go to the page Order course (teachers).
- 3. Fill out the form (see below) and confirm with "Order course".

You will receive a confirmation by mail as soon as the course room is created.

## Details of the ordered course

**Course name (complete)** according to examination regulations, supplemented by an abbreviation for the semester and the names of the lecturers: "WiSe21 course/lecturer" or "SoSe22 course/lecturer".

**Course name (short)** Must be unique throughout the university and therefore must contain the part "WiSe21/Dozent\_in".

Course area Please select (subject) area, course and module.

New course area? Please enter or consult moodlesupport@jade-hs.de.

| Neuen Kurs anlegen                     |                                   |   |
|----------------------------------------|-----------------------------------|---|
| <sup>™</sup> Details zum bestellten Ku | rs                                |   |
| Vollständiger Kursname* 🕐              | Veranstaltung WiSe16/Dozentenname |   |
| Kurzer Kursname* 💮                     | WiSe16/Dozentenname               |   |
| Kursbereich 🕐                          | FB Wirtschaft                     | • |
| Beschreibung 🕐                         |                                   |   |
|                                        |                                   |   |

You can also contact the *E*-Learning Officer of your department/division or to the moodlesupport@jade-hs.de.

From: https://lms-wiki.jade-hs.de/ - LMS-Wiki

Permanent link: https://lms-wiki.jade-hs.de/en/moodle/course/order/start?rev=1655209211

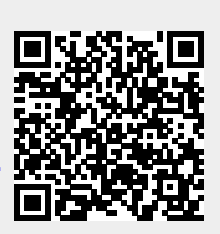

Last update: 2022/06/14 14:20